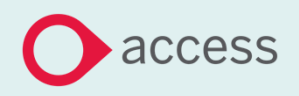

# Access Education Budgets Release Notes

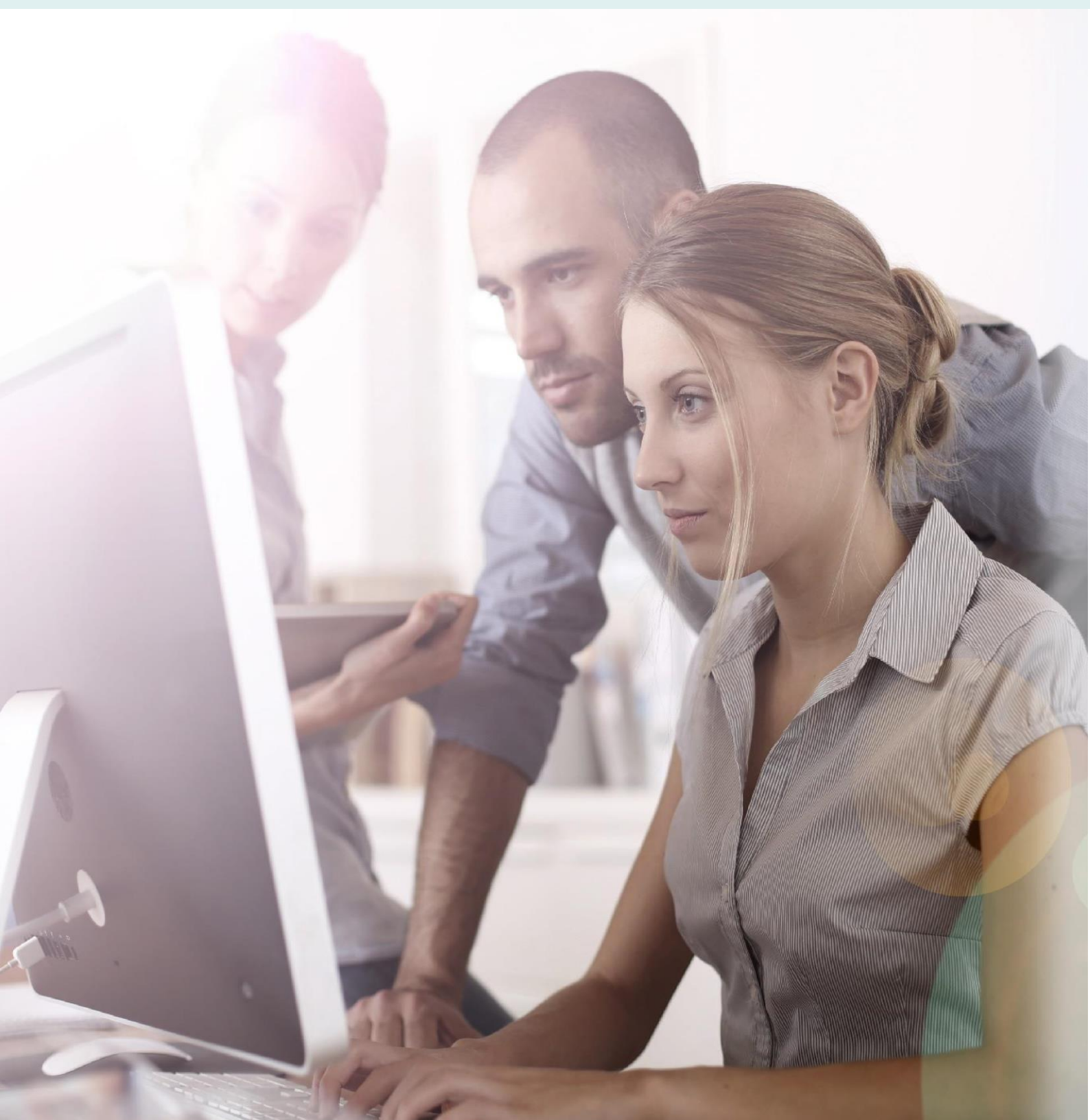

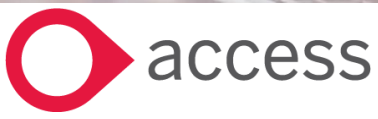

This Document is the property of Access UK © Copyright 2017 Access UK Ltd | All rights reserved Classification – Restricted

## **About these Release Notes**

Welcome to the Access Education Budgets Release Notes!

This document outlines all you need to know about this version of the software, it will provide you with a brief summary of the changes, and by using the hyperlinks you will be able to easily navigate through the document to find out detailed information about the new features, including screenshots and videos where appropriate.

Please refer to the table of contents for a full list of what is included.

## About Access Education Budgets

Access Education Budgets has been exclusively designed by education finance specialists and helps schools and academies plan how to use their money. It can be used to forecast budgets up to five years in advance and allows schools to plan for changing circumstances, such as funding cuts or staffing cost increases.

Schools and academies can use the software for day-to-day budget management but it can also help with deficit recovery.

Access Education Finance also links seamlessly with our accounting package, Access Education Finance, to allow finance teams to track real-time spending against planned expenditure.

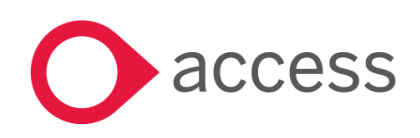

## Table of Contents

| Release Summary                                                   | 4  |
|-------------------------------------------------------------------|----|
| Release Contents                                                  | 5  |
| Enabling Ledger Groups - Access Education Budgets users only      | 6  |
| Enabling Ledger Groups - Access Education Budgets & Finance users | 7  |
| Mapping Ledger codes to Ledger Groups                             | 8  |
| Income and Expenditure Detailed Report                            | 8  |
| Consolidated Reporting Module Update                              | 9  |
| Staffing KPI                                                      | 10 |
|                                                                   |    |
| How to Contact Us                                                 | 11 |

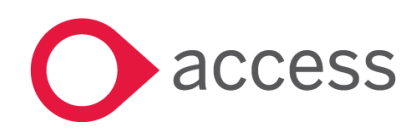

## **Release Summary**

The following major features are included in this release, please select the appropriate links if you would like more details on the features. The features are grouped by Product/Area to help you find the information you need easily.

## Ledger Groups

#### Create Ledger Groups for better reporting

The facility to create groups and map your ledger codes has now been made available to all schools. This functionality was previously only available to schools that purchased both Access Education Budgets and Access Education Finance. With this feature now released we have allowed the Income & Expenditure Detailed report to be grouped via ledger groups allowing you to create your own report.

Read more about this feature

### Grouped Consolidated Budget Report

#### New Report for users who have access to more than 1 establishment

With the introduction of Ledger Groups a new Report has been added to the consolidated Reporting module.

Read more about this feature

### Workspace Key Performance Indicator App

#### A new Workspace app to display you're staffing KPI's

For users who have already migrated over to Access Workspace you'll find a new Access Education Budgets app

Read more about this feature

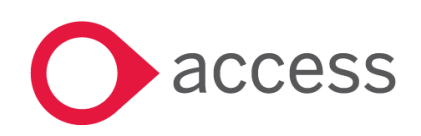

## **Release Contents**

The below section describes the features in more detail, including screenshots and videos where appropriate, this is ordered by the products/modules identified in Release Summary section.

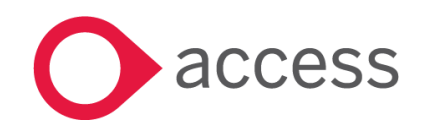

This Document is the property of Access UK © Copyright 2017 Access UK Ltd | All rights reserved Classification – Restricted

## Ledger Groups

### Enabling Ledger Groups - Access Education Budgets users only

Previously Ledge Groups were only available for users with both Education Budgets and Education Finance products. We have now made the feature available to all users of Education Budgets. To use this feature you will need to firstly turn it on. For users of just Budgets this can be done by logging into the software then accessing 'Other Settings' from the menu:

| ~   | School Settings               |  |
|-----|-------------------------------|--|
| Sce | enario Settings               |  |
|     | Negative Income               |  |
| Acc | count Coding                  |  |
|     | Account Coding Enabled?       |  |
|     | Ledger Code Groups Enabled? 0 |  |

Once this settings has been enabled, this will create an additional tab on the Setup Coding Page, it's here where you will create the ledger groups by adding a Group Code, description and type.

| Setup Coding (Ledger Code Groups) |                  |                      | Ref 1 | Ledger Code | Ledger Code Groups |
|-----------------------------------|------------------|----------------------|-------|-------------|--------------------|
| Search for a record Q             |                  |                      |       |             |                    |
| CODE                              | DESCRIPTION      | TYPE                 |       |             | ACTIONS            |
| STAFF                             | Staffing Expense | Staffing Expenditure |       |             | × Save             |
| 0 of 0 item(s)                    |                  |                      |       |             |                    |

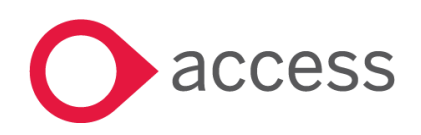

## Ledger Groups

#### Enabling Ledger Groups - Access Education Budgets & Finance users

For users who have both Education Budgets and Education Finance products you will enable (and manage) the Ledger Groups feature inside the Finance product.

You need to firstly activate the feature by launching Finance then navigating to System Setup> Ledger Options

| System Set-Up         | •    | Bank Control* 🕦     |   |
|-----------------------|------|---------------------|---|
| Financial Year Setup  |      | CENTRAL             | Ŧ |
| Central Stationery De | tail | Use Central Bank    |   |
| Users & Access Profil | es   |                     |   |
| Approval Thresholds   | >    | Retained Earnings*  |   |
| Stationery Details    |      | 2207                | v |
| Defaults              |      | Use Fund Codes*     |   |
| Ledger Options        |      | ~                   |   |
| Establishment         |      | Use Analysis Codes* |   |
|                       |      | ×                   |   |
|                       |      | Use Ledger Groups*  |   |
|                       |      |                     |   |

Once activated, you will be able to import any groups and ledger mappings you have created in finance into Budgets by launching Budgets, then navigating to Setup Coding>Import Account codes

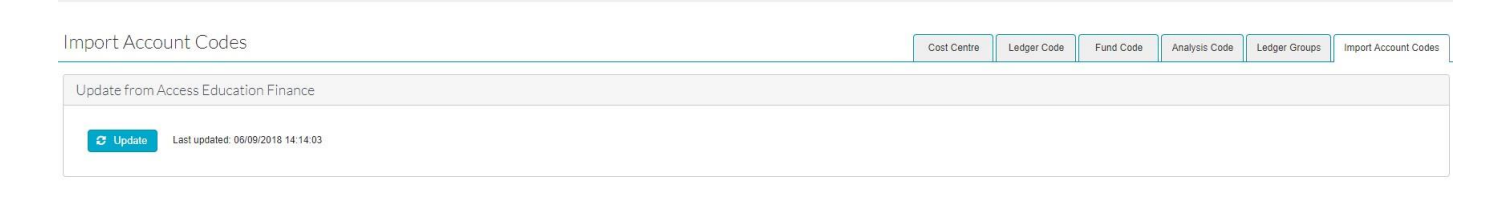

This will then populate the Ledger Group page with the groups you have created in Finance.

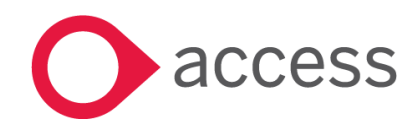

This Document is the property of Access UK © Copyright 2017 Access UK Ltd | All rights reserved Classification – Restricted

## Ledger Groups

### Mapping Ledger codes to Ledger Groups

Once you have created your Ledger Groups you will then need to map your Ledger codes to your chosen group.

Launch Budgets and navigate to Setup Mapping>Map tab.

On the left dropdown make sure Ledger Groups are selected, this will then populate your ledger groups in the right hand dropdown. A list of available ledger codes will be shown in the available codes box allowing you to select a code and then move it over to the selected code box by clicking on the > arrow.

## Ledger Groups

#### Income and Expenditure Detailed Report

With the creation of ledger groups we have added the ability to use them in the Income & Expenditure Detailed Report.

If you load the report and navigate into the Account Code tab you will have the option to include Ledger Groups and Ledger Group Descriptions. As well as being able to see each ledger group against the budget lines you also have the ability to group this report based on the ledger groups as seen below:

| Income/Expenditure Detailed Report                                          |                       |                       | ×                   |
|-----------------------------------------------------------------------------|-----------------------|-----------------------|---------------------|
| Custom Report Options Select Custom Report                                  |                       |                       | Update              |
| Details × Account Code - Staffing × Years - Options -                       |                       |                       |                     |
| Nominal Nominal Description                                                 | Ledger Description    | Account               | Account Description |
| Ledger Group Ledger Group Description                                       |                       |                       |                     |
| LEDGER GROUP                                                                |                       |                       |                     |
| SECTION DESCRIPTION NOMINAL LEDGER ACCOUNT LEDGER COUP<br>GROUP DESCRIPTION | 2017/18 2018/19       | 2019/20 2020/21       | 2021/22             |
| > Ledger Group: EFA Income                                                  |                       |                       |                     |
|                                                                             | 3,873,431 3,600,810   | 3,360,437 3,251,082   | 3,120,653           |
| > Ledger Group: Staffing                                                    |                       |                       |                     |
|                                                                             | -4,088,280 -3,802,414 | -3,790,961 -3,837,008 | -3,876,541          |

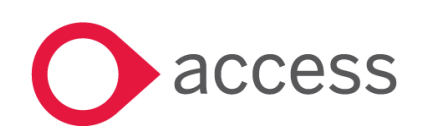

## Grouped Consolidated Budget Report

### Consolidated Reporting Module Update

For any users who have access to more than 1 establishment, we have now added a new report to the consolidated reporting module called the Grouped Consolidated Budget Report. This report can be found under the Financial Reports Tab. The report is built around the ledger groups feature mentioned above. Each school will need to create Ledger Groups, map Ledger codes to the groups and then this report will give all the values entered against each ledger code grouped by ledger groups.

| Description         School A         School B         School C         School D         School E         School F         School G         Consolidate           DFE Income         1234 - Grant         150         1,000         (1,000)         1         1           5678 - Money         1,000         (1,000)         1         1         1         1           5678 - Money         1,000         (1,000)         1         1         1,00         1,00         1,00         1,00         1,00         1,00         1,00         1,00         1,00         1,00         1,00         1,00         1,00         1,00         1,00         1,00         1,00         1,00         1,00         1,00         1,00         1,00         1,00         1,00         1,00         1,00         1,00         1,00         1,00         1,00         1,00         1,00         1,00         1,00         1,00         1,00         1,00         1,00         1,00         1,00         1,00         1,00         1,00         1,00         1,00         1,00         1,00         1,00         1,00         1,00         1,00         1,00         1,00         1,00         1,00         1,00         1,00         1,00         1,00                                                                                                    | 2018 Budget                            |          |          |          |          |          |          |          |              |
|----------------------------------------------------------------------------------------------------|----------------------------------------|----------|----------|----------|----------|----------|----------|----------|--------------|
| DFE Income         Income         Income <thincome< th=""> <thincome< th=""> <thincome< th=""><th>Description</th><th>School A</th><th>School B</th><th>School C</th><th>School D</th><th>School E</th><th>School F</th><th>School G</th><th>Consolidated</th></thincome<></thincome<></thincome<>                                                                                                    | Description                            | School A | School B | School C | School D | School E | School F | School G | Consolidated |
| 1234 - Grant       150       1,000       (1,000)       1         5678 - Money       1,000       (1,000)       1,00       1,00         1213 - Local Authority Grants       1       1       1,00         1213 - Local Authority Grants       1       1       1         1213 - Local Authority Grants       1       1       1         1213 - Local Authority Grants       1       1       1         1213 - Local Authority Grants       1       1       1         1217 - Capital Grants (PC)       1       1       1         1819 - Private Sector Sponsorships       1       1       1         123 - Local Authority Grants       1       1       1       1         1819 - Private Sector Sponsorships       1       1       1       1       1         1819 - Gradust Teacher Income       1       1       1       1       1       1       1       1       1       1       1       1       1       1       1       1       1       1       1       1       1       1       1       1       1       1       1       1       1       1       1       1       1       1       1       1       1 <td>DFE Income</td> <td></td> <td></td> <td></td> <td></td> <td></td> <td></td> <td></td> <td></td>                                                                                                    | DFE Income                             |          |          |          |          |          |          |          |              |
| 5678 - Money       1,000       1,000       (1,000)       1,00         9101 - Other DE/EFA grants             1213 - Local Authority Grants              1213 - Local Authority Grants               1213 - Local Authority Grants                1819 - Private Sector Sponsorships                                                                                                    | 1234 - Grant                           | 150      | 1,000    | (1,000)  |          |          |          |          | 150          |
| 9101 - Other DFE/EFA grants                                                                                                    | 5678 - Money                           | 1,000    | 1,000    | (1,000)  |          |          |          |          | 1,000        |
| 1213 - Local Authority Grants                                                                                                    | 9101 - Other DfE/EFA grants            |          |          |          |          |          |          |          | 0            |
| 1415 - DCSF - Start Up Grants       Image: Control of the start up of the start up of  | 1213 - Local Authority Grants          |          |          |          |          |          |          |          | 0            |
| 1617 - Capital Grants - (DFC)       1819 - Private Sector Sponsorships       1819 - Private Sector Sponsorships       1819 - Graduate Teacher Income         1234 - 1234       (10,000)       (90,000)       0       0       0       0       1,110         1234 - 1234       (10,000)       (90,000)       1       1       (100,00         5678 - Teaching       1       1       1       1       1       1         1819 - Frivate Sector Sponsorships       1       1       1       1       1       1       1       1       1       1       1       1       1       1       1       1       1       1       1       1       1       1       1       1       1       1       1       1       1       1       1       1       1       1       1       1       1       1       1       1       1       1       1       1       1       1       1       1       1       1       1       1       1       1       1       1       1       1       1       1       1       1       1       1       1       1       1       1       1       1       1       1       1       1       1                                                                                                    | 1415 - DCSF - Start Up Grants          |          |          |          |          |          |          |          | 0            |
| 1819 - Private Sector Sponsorships         1,150         2,000         (2,000)         0         0         0         0         1,150           Other Income                                                                                                    | 1617 - Capital Grants - (DFC)          |          |          |          |          |          |          |          | 0            |
| Total DFE Income         1,150         2,000         (2,000)         0         0         0         1,150           Other Income                                                                                                    | 1819 - Private Sector Sponsorships     |          |          |          |          |          |          |          | 0            |
| Other Income         (10,000)         (90,000)         (100,00)         (100,00)           5678 - Other Income and Music Lessons         (10,000)         (90,000)         (100,000)         (100,000)           9101 - Letting         (100,000)         (100,000)         (100,000)         (100,000)         (100,000)         (100,000)         (100,000)         (100,000)         (100,000)         (100,000)         (100,000)         (100,000)         (100,000)         (100,000)         (100,000)         (100,000)         (100,000)         (100,000)         (100,000)         (100,000)         (100,000)         (100,000)         (100,000)         (100,000)         (100,000)         (100,000)         (100,000)         (100,000)         (100,000)         (100,000)         (100,000)         (100,000)         (100,000)         (100,000)         (100,000)         (100,000)         (100,000)         (100,000)         (100,000)         (100,000)         (100,000)         (100,000)         (100,000)         (100,000)         (100,000)         (100,000)         (100,000)         (100,000)         (100,000)         (100,000)         (100,000)         (100,000)         (100,000)         (100,000)         (100,000)         (100,000)         (100,000)         (100,000)         (100,000)         (100,000)         (100,000)         (100,000) </td <td>Total DFE Income</td> <td>1,150</td> <td>2,000</td> <td>(2,000)</td> <td>0</td> <td>0</td> <td>0</td> <td>(</td> <td>1,150</td>                                                                                                    | Total DFE Income                       | 1,150    | 2,000    | (2,000)  | 0        | 0        | 0        | (        | 1,150        |
| 1234 - 1234       (10,000)       (90,000)       (100,000)         5678 - Other Income and Music Lessons       (100,000)       (90,000)       (100,000)         9101 - Letting       (100,000)       (100,000)       (100,000)         1213 - Catering Income       (100,000)       (100,000)       (100,000)         1213 - Catering Income       (100,000)       (100,000)       (100,000)         1415 - Trip Income       (100,000)       (100,000)       (100,000)         1415 - Trip Income       (100,000)       (100,000)       (100,000)         1415 - Trip Income       (100,000)       (100,000)       (100,000)         1415 - Trip Income       (100,000)       (100,000)       (100,000)         1415 - Trip Income       (100,000)       (100,000)       (100,000)         1223 - Intergroup Income Non-Payroll       (100,000)       (100,000)       (100,000)         1242 - Trip Income       (100,000)       (100,000)       (100,000)       (100,000)         1242 - Trip Income       (100,000)       (2,000)       (0)       (0)       (100,000)         1242 - Trip Income       (100,000)       (2,000)       (0)       (0)       (100,000)         1245 - Trip Income       (100,000)       (2,000)       (0)                                                                                                    | Other Income                           |          |          |          |          |          |          |          |              |
| 5678 - Other Income and Music Lessons                                                                                                    | 1234 - 1234                            | (10,000) | (90,000) |          |          |          |          |          | (100,000)    |
| 9101 - Letting       Image: Constraint of the second of the second of the  | 5678 - Other Income and Music Lessons  |          |          |          |          |          |          |          | 0            |
| 1213 - Catering Income       Image: Catering Income       Image: Catering Income       Image: Catering Income         1415 - Trip Income       Image: Catering Income       Image: Catering Income       Image: Catering Income         1617 - Uniform Sales       Image: Catering Income       Image: Catering Income       Image: Catering Income         1819 - Graduate Teacher Income       Image: Catering Income Non-Payroll       Image: Catering Income Non-Payroll       Image: Catering Income Non-Payroll       Image: Catering Income Non-Payroll         2223 - Intergroup Income Non-Payroll       Image: Catering Income Non-Payroll       Image: Catering Income Non-Payroll                                                                                                    | 9101 - Letting                         |          |          |          |          |          |          |          | 0            |
| 1415 - Trip Income       Image: Constraint of the sector of the sector of  | 1213 - Catering Income                 |          |          |          |          |          |          |          | 0            |
| 1617 - Uniform Sales       Image: Constraint of the constraint of the constraint | 1415 - Trip Income                     |          |          |          |          |          |          |          | 0            |
| 1819 - Graduate Teacher Income       Image: Constraint of the sector sponsorships       Image: Constraint of the sector sponsorships         2021 - Intercompany Income Non-Payroll       Image: Constraint of the sector sponsorships       Image: Constraint of the sector sponsorships         2223 - Intergroup Income Non-Payroll       Image: Constraint of the sector sponsorships       Image: Constraint of the sector sponsorships         2223 - Intergroup Income Non-Payroll       Image: Constraint of the sector sponsorships       Image: Constraint of the sector sponsorships         Total Other Income       (10,000)       (90,000)       0       0       0       0       (100,000)         Net Income       (8,850)       (88,000)       (2,000)       0       0       0       (98,850)         Employment Costs       Image: Constraint of the sector sponsorship       Image: Constraint of the sector sector                                                                                                    | 1617 - Uniform Sales                   |          |          |          |          |          |          |          | 0            |
| 2021 - Intercompany Income Non-Payroll         Image: Constraint of the sector sponsorships         Image: Constraint of the sector sponsorshipse                                                                                                    | 1819 - Graduate Teacher Income         |          |          |          |          |          |          |          | 0            |
| 2223 - Intergroup Income Non-Payroll         Image: Constraint of the sector Sponsorships         Image: Constraint of the sector Sponsorships <td>2021 - Intercompany Income Non-Payroll</td> <td></td> <td></td> <td></td> <td></td> <td></td> <td></td> <td></td> <td>0</td>                                                                                                    | 2021 - Intercompany Income Non-Payroll |          |          |          |          |          |          |          | 0            |
| 2425 - Private Sector Sponsorships         Image: Constraint of the sector Sponsorships         Image: Constraint of the sector Sponsorships <td>2223 - Intergroup Income Non-Payroll</td> <td></td> <td></td> <td></td> <td></td> <td></td> <td></td> <td></td> <td>0</td>                                                                                                    | 2223 - Intergroup Income Non-Payroll   |          |          |          |          |          |          |          | 0            |
| Total Other Income         (10,000)         (90,000)         0         0         0         0         0         0         0         0         0         0         0         0         0         0         0         0         0         0         0         0         0         0         0         0         0         0         0         0         0         0         0         0         0         0         0         0         0         0         0         0         0         0         0         0         0         0         0         0         0         0         0         0         0         0         0         0         0         0         0         0         0         0         0         0         0         0         0         0         0         0         0         0         0         0         0         0         0         0         0         0         0         0         0         0         0         0         0         0         0         0         0         0         0         0         0         0         0         0         0         0         0         0         <                                                                                                    | 2425 - Private Sector Sponsorships     |          |          |          |          |          |          |          | 0            |
| Net Income         (8,850)         (88,000)         (2,000)         0         0         0         0         (98,850)           Employment Costs         5678 - Teaching         5678 - Teaching Permium         5678 - Teaching Permium         5678 - Te                                                                                                    | Total Other Income                     | (10,000) | (90,000) | 0        | 0        | 0        | 0        | (        | (100,000)    |
| Employment Costs                                                                                                    | Net Income                             | (8,850)  | (88,000) | (2,000)  | 0        | 0        | 0        |          | (98,850)     |
| 5678 - Teaching                                                                                                    | Employment Costs                       |          |          |          |          |          |          |          |              |
| 9101 - Teaching Pupil Premium                                                                                                    | 5678 - Teaching                        |          |          |          |          |          |          |          | 0            |
| 1212 Tanahar Craduata Bragramma                                                                                                    | 9101 - Teaching Pupil Premium          |          |          |          |          |          |          |          | 0            |
| 1215 - Teacher - Graduate Programme                                                                                                    | 1213 - Teacher - Graduate Programme    |          |          |          |          |          |          |          | 0            |
| 1415 - Supply Teaching                                                                                                    | 1415 - Supply Teaching                 |          |          |          |          |          |          |          | 0            |

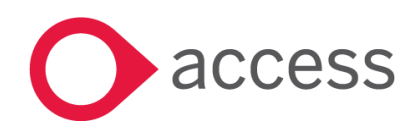

## Workspace Key Performance Indicator App

### Staffing KPI

#### For those users who have already been migrated over to Workspace, we have a new Budgets app.

This app will be added from the app store in the normal way:

| Staff KPIs An app to view stats in Access Education Budgets for the Add to Wor | Q Search<br>Filter by Product |
|--------------------------------------------------------------------------------|-------------------------------|
| main scenario in the open budget year                                          | All Products                  |
|                                                                                | Access Payroll                |
|                                                                                | Education Budgets             |
|                                                                                | Expense                       |
|                                                                                | Kish                          |
|                                                                                | Payroll                       |
|                                                                                | QA                            |
|                                                                                | SelectHR                      |
|                                                                                | Workspace                     |
|                                                                                |                               |

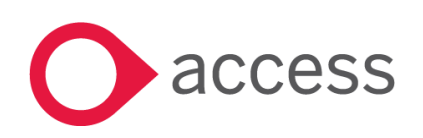

This Document is the property of Access UK © Copyright 2017 Access UK Ltd | All rights reserved Classification – Restricted

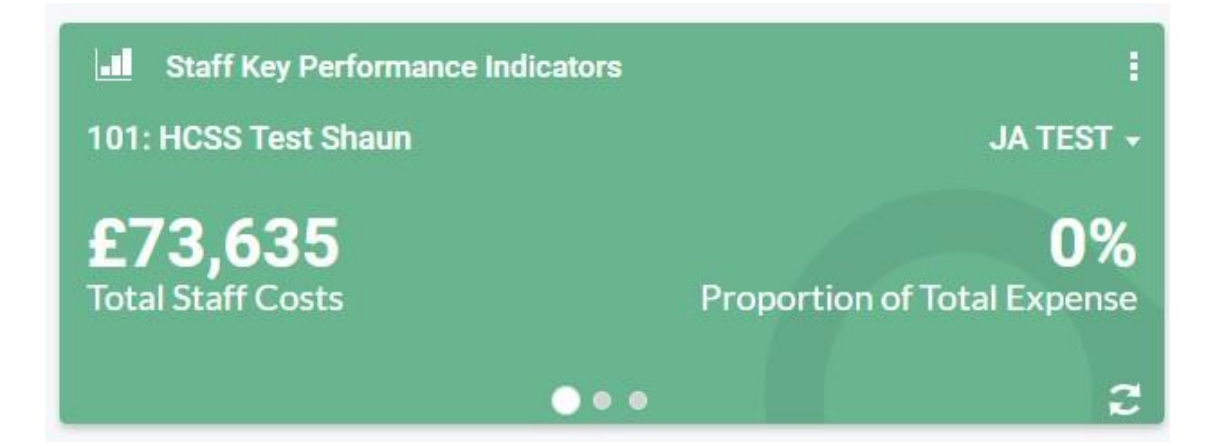

Once you have added the new app, it will appear on your Workspace where you are then able to move it around like any other app. If you have access to more than 1 establishment you can use the left hand dropdown to change this and switching scenario is done on the right hand dropdown. You can click the 3 dots at the bottom to view the following information:

- 1. Total Staff Costs
- 2. Proportion of Total Expense
- 3. FTE Teaching Staff
- 4. FTE Support Staff
- 5. Average Teacher Cost
- 6. Proportion of budget spent on leadership team

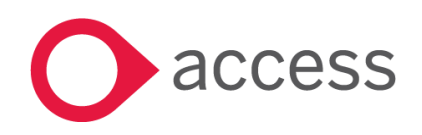

## How to Contact Us

For further information related to this release or how to upgrade please use the following contacts:

Your Account Manager or Customer Success Manager

Support department

- Support Portal https://access-support.force.com/Support/s/
- Tel 0845 340 4547

General Website: https://www.theaccessgroup.com/

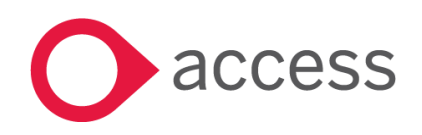

This Document is the property of Access UK © Copyright 2017 Access UK Ltd | All rights reserved Classification – Restricted